# INSTALLING EXTENSION ON MAGENTO 2 USING WEB SETUP WIZARD

Before installation (Prerequisite) Download extension and move folders from archive to your Magento 2 root directory.

| Magento                                                     | ] |
|-------------------------------------------------------------|---|
| Welcome, please sign in<br>* Username                       |   |
| Password  Forent your password?                             |   |
| Sign in                                                     |   |
| Copyright © 2019 Magento Commerce Inc. All rights reserved. |   |

### Login to your Magento 2 Admin Panel

Open Component Manager

Navigate to System > Web Setup Wizard > Extension Manager

Welcome to the Magento Setup Tool. Please choose a task below.

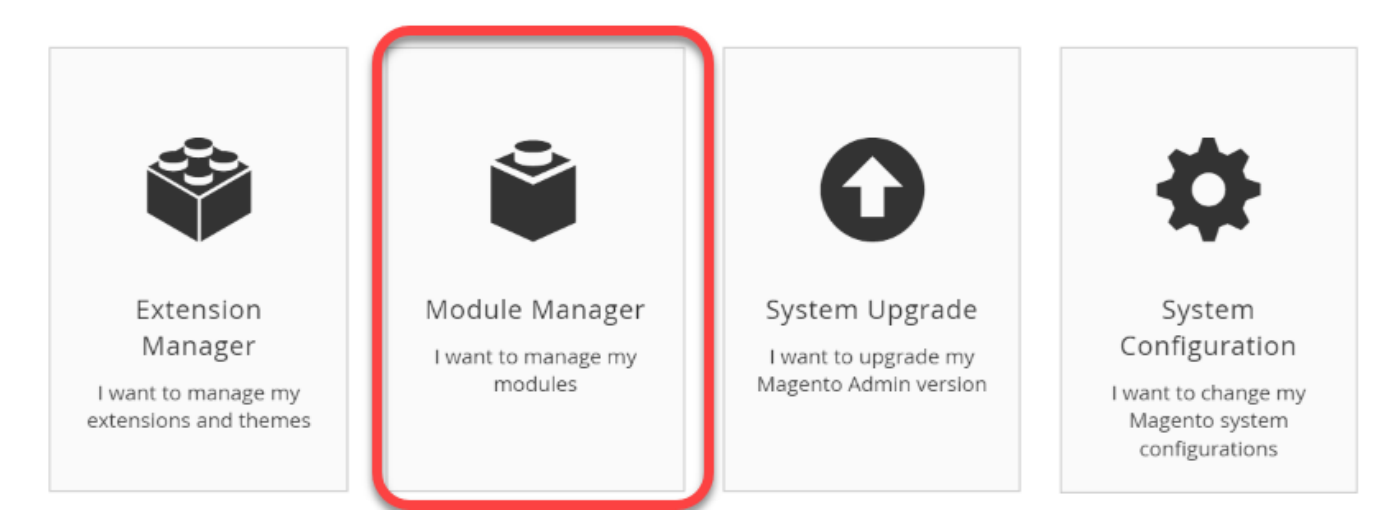

## Enable extension

1. Enter Public Key and Private key that can be found from Access Key section from marketplace account

| Ŵ                                      | System Upgrade                                                                                                    |
|----------------------------------------|----------------------------------------------------------------------------------------------------|
| <b>А</b><br>Номе                       | Magento Marketplace                                                                                                    |
| EXTENSION<br>MANAGER                   | To upgrade purchases, enter your access keys                                                                                                    |
| MOOULE<br>MANAGER<br>SYSTEM<br>UPGRADE | Need to find your keys?         1. Go to your Magento Marketplace account page.         2. On the "Access keys" page, copy your public and private keys.         3. Enter keys below:         * Public Key |
| SYSTEM<br>CONFIG                       | * Private Key                                                                                                    |
|                                        | Submit                                                                                                    |
|                                        |                                                                                                    |

# 2. Review & Install the extension

| Extensi       | on Manager                                            |                                                      |                                       |
|---------------|-------------------------------------------------------|------------------------------------------------------|---------------------------------------|
| Mage          | ento Marketplace Accoui                               | nt Disconnect                                        |                                       |
|               | Updates<br>Available<br>Review Updates                | Extensions<br>Ready to Install<br>Review and Install | Last Refresh at 09:21PM on<br>Refresh |
| You haven't p | urchased any extensions yet. Visit Marketplace for pu | archasing extensions.                                |                                       |
|               |                                                       |                                                      |                                       |
|               |                                                       |                                                      |                                       |

### 3. Install the required extension

| folio3ecommerce/folio3_limitstates_m2                           | Module | Follo3ecommerce | Version 1.0.0 ¥ | Install |
|-----------------------------------------------------------------|--------|-----------------|-----------------|---------|
| folio3ecommerce/folio3_maintenancemode                          | Module | Folio3ecommerce | Version 1.0.6 T | Install |
| folio3ecommerce/folio3_privileged-catalog                       | Module | Folio3ecommerce | Version 1.0.0 • | Install |
| folio3ecommerce/magento2-module-bingo                           | Module | Follo3ecommerce | Version 2.0.0 * | Install |
| folio3ecommerce/magento2-module-categoryscheduler               | Module | Folio3ecommerce | Version 1.0.0 V | Install |
| folio3ecommerce/magento2-module-countdown                       | Module | Folio3ecommerce | Version 1.1.0 V | Install |
| folio3ecommerce/magento2-module-undo-cancel-order               | Module | Folio3ecommerce | Version 1.0.1 * | Install |
| folio3ecommerce/module-orderemailcoupons                        | Module | Follo3ecommerce | Version 1.0.1 * | Install |
| folio3ecommerce/module-productcustomerdeletenotificationsalerts | Module | Folio3ecommerce | Version 1.0.0 T | Install |
| folio3ecommerce/module-roadrunner                               | Module | Folio3ecommerce | Version 1.0.0 • | Install |

# Start Readiness Check

The readiness check makes sure your server and environment are set up correctly for enabling or disabling modules. In the <u>event</u> of errors, you can consult troubleshooting suggestions in this guide.

To start, click either Start Readiness Check or Next. A sample follows.

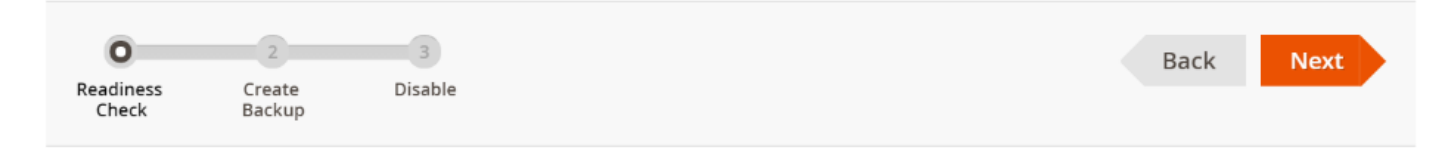

### Step 1: Readiness Check

Let's check your environment for the correct PHP version, PHP extensions, file permissions and compatibility.

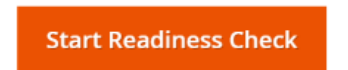

### Readiness check success

The following figure shows an example of a successful readiness check. If all tests passed, click **Next** and continue with the next step.

# Step 1: Readiness Check

Completed! You can now move on to the next step.

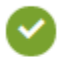

**Check Updater Application Availability** Updater application is available.

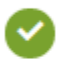

Check Cron Scripts Cron script readiness check passed.

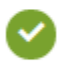

Check Component Dependency Component dependency is correct.

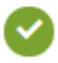

PHP Version Check Your PHP version is correct (5.6.23).

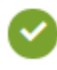

PHP Settings Check \* Your PHP settings are correct.

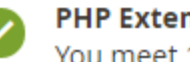

PHP Extensions Check You meet 15 out of 15 PHP extensions requirements. Show detail

## **Readiness check failure**

Messages similar to the following display if any readiness check fails.

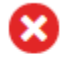

**Check Updater Application Availability** Updater application is not available. Hide detail

Please, download and install Updater application.

For additional assistance, see

In the event of failure, see one of the following sections:

- Updater check failure
- Cron script check failure
- Component dependency check failure
- PHP version readiness check issues
- PHP settings errors
- PHP extensions check failure

### Back up the file system and database

Select the checkbox of each item to back up and click **Create Backup**.

The following figure shows an example of backing up everything.

| Step 2: | Create Ba      | ckı | цр       |
|---------|----------------|-----|----------|
|         | Backup Options | ~   | Code     |
|         |                | ~   | Media    |
|         |                | ~   | Database |

Let's check your disk space availability for taking selected backups, and then create the backups.

Create Backup

## Enable/Disable

To enable or disable your module, click the appropriate button. The following figure shows an example of disabling a module, in which case you click **Disable** 

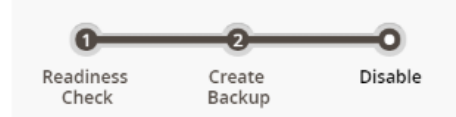

# Step 3: Disable

A We will take your store offline to protect shoppers during the duration of the disable activity.

We're ready to disable Magento\_AdminNotification.

Disable

### Create the Magento crontab

If the extension requires any type cron execution, follow the steps to install the cron.

Starting with version 2.2, Magento creates a crontab for you. We add the Magento crontab to any configured crontab for the Magento file system owner. In other words, if you already set up crontabs for other extensions or applications, we add the Magento crontab to it.

The Magento crontab is inside #~ MAGENTO START and #~ MAGENTO END comments in your crontab.

To create the Magento crontab:

- 1. Log in as, or switch to, the Magento file system owner.
- 2. Change to your Magento installation directory.
- 3. Enter the following command:

bin/magento cron:install [--force]

Use --force to rewrite an existing Magento crontab.

For Magento (1.x & 2.x) Design, Development & Customization please visit us at: <u>https://ecommerce.folio3.com/magento-development-company/</u> Back

### Admin settings

- Navigate to Magento admin panel
- Navigate to any product for which you want to set up the maximum quantity per order
- Navigate to Quantity > Advanced Inventory
- Enable the Max Order Qty Scheduler and set the maximum quantity

| Ŵ         | Enc | Backorders<br>[global]                | No Backorders 👻       |
|-----------|-----|---------------------------------------|-----------------------|
|           |     |                                       | ✓ Use Config Settings |
|           |     | Notify for Quantity Below<br>[global] |                       |
|           |     |                                       | • Ose Comp secongs    |
| CATALOG   |     | Enable Qty increments<br>[global]     | ✓ Use Config Settings |
| CUSTOMERS |     | Stock Status                          | In Stock 🔹            |
|           |     | [giobai]                              |                       |
| CONTENT   |     | Max Order Qty Scheduler Configura     | ation                 |
| 0         |     | Enable Maximum Order Qty Scheduler    | Yes 💌                 |
|           |     | Max Qty Schedule                      | 2                     |
|           |     | Maximum Order Qty Start Date          | 12/15/2020            |
| REPORTS   |     | Maximum Order Otv End Date            | 12/18/2020            |
| STORES    |     | maximulii order qiy End Date          |                       |

• Set the Start Date and End Date, for which the maximum quantity for an order will be set, a cron will be executed that will check if the start date is equals or greater than the current date, the maximum qty allowed in shopping cart field will be populated.

| Ŵ                                                         | Enc | Backorders<br>[global]                                                                                                    | No Backorders 💌                                |
|-----------------------------------------------------------|-----|----------------------------------------------------------------------------------------------------|------------------------------------------------|
|                                                           |     |                                                                                                    | ✓ Use Config Settings                          |
| DASHBOARD                                                 |     | Notify for Quantity Below<br>[global]                                                                                                    | 1                                              |
|                                                           |     |                                                                                                    | ✓ Use Config Settings                          |
| CATALOG                                                   |     | Enable Qty Increments<br>[global]                                                                                                    | No 💌                                           |
|                                                           |     |                                                                                                    | ✓ Use Config Settings                          |
| CUSTOMERS                                                 |     | Stock Status<br>[global]                                                                                                    | In Stock 💌                                     |
| MARKETING                                                 |     |                                                                                                    |                                                |
|                                                           |     | Max Order Qty Scheduler Configura                                                                                                    | ition                                          |
|                                                           |     | Max Order Qty Scheduler Configura                                                                                                    | tion                                           |
| CONTENT<br>FOLIO3                                         |     | Max Order Qty Scheduler Configura                                                                                                    | Yes 🗸                                          |
|                                                           |     | Max Order Qty Scheduler Configura                                                                                                    | Yes •                                          |
| CONTENT<br>CONTENT<br>FOLIO3                              |     | Max Order Qty Scheduler Configura<br>Enable Maximum Order Qty Scheduler<br>Max Qty Schedule<br>Maximum Order Qty Start Date                               | Yes     •       2     12/15/2020               |
| CONTENT<br>CONTENT<br>FOLIO3<br>folio3<br>REPORTS         |     | Max Order Qty Scheduler Configura<br>Enable Maximum Order Qty Scheduler<br>Max Qty Schedule<br>Maximum Order Qty Start Date                               | tion Yes ▼ 2 12/15/2020   12/15/2020           |
| CONTENT<br>POLIO3<br>folio3<br>folio3<br>folios<br>stores |     | Max Order Qty Scheduler Configura<br>Enable Maximum Order Qty Scheduler<br>Max Qty Schedule<br>Maximum Order Qty Start Date<br>Maximum Order Qty End Date | Yes     •       2     •       12/15/2020     • |

NOTE: The start date and end date should always be populated

 As soon as the end date would be equals to the current date, the scheduler will be set to NO via cron and the maximum order quantity will be set as the default value, NOTE: The scheduler will be set to NO via cron

| Ŵ            | Har  | Maximum Qty Allowed in Shopping Cart<br>[global] | 10000                         |  |
|--------------|------|--------------------------------------------------|-------------------------------|--|
| 0            |      |                                                  | V Use Config Settings         |  |
| soard        |      | Qty Uses Decimals<br>[global]                    | No •                          |  |
|              |      | Allow Multiple Boxes for Shipping<br>[global]    | No *                          |  |
| OMERS        | Con  | Backorders<br>[giobal]                           | No Backorders *               |  |
|              | Con  | Notify for Quantity Below                        |                               |  |
| III<br>ATENT | Cor  | (Soone)                                          | Use Config Settings           |  |
|              |      | Enable Qty Increments<br>[global]                | No ▼<br>✓ Use Config Settings |  |
| ORTS         | Pro  | Stock Status<br>[gooa]                           | In Stock 🛛 🕶                  |  |
| RES<br>N     | Ima  | Max Order Qty Scheduler Configuration            |                               |  |
| STEM         | Sea  | Enable Maximum Order Qty Scheduler               | No                            |  |
| NSIONS       | Cure | Max Qty Schedule                                 | 0                             |  |
|              | Pro  | Maximum Order Qty Start Date                     |                               |  |
|              | Pro  | Maximum Order Qty End Date                       |                               |  |
|              |      |                                                  |                               |  |